# Hanse

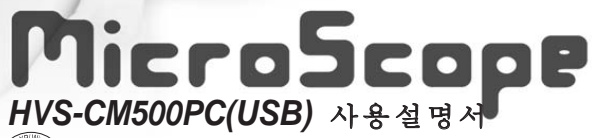

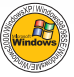

마이크로 스코프 관련 실용신안 : 등록번호 249826
 다기능 근접 촬영장치 관련 실용신안 : 등록번호 0246851
 ●한세 마이크로 스코프를 구입해 주셔서 감사합니다.

경고 : 사용 설명서를 꼭 읽고 사용하여 주시기 바랍니다 - 눈에는 절대 사용하지 마십시오(LED의 강한 불빛은 눈을 손상시킵니

# 1. 목차

| 1. 목차                      | 2 |
|----------------------------|---|
| 2. 안전 및 사용상의 주의사항          | 3 |
| 3. 주요 특징                   | õ |
| 4. 사용 용도                   | 7 |
| 5. 구성 품목 8                 | 3 |
| 6. 각부의 명칭 9                | 9 |
| 7. 검이경 조립 방법 9             | 9 |
| 8. 연결 방법 10                | ) |
| 9. SPECIFICATIONS 10       | C |
| 10. 하드웨어 설치 방법 11          | 1 |
| 11. System Requirements 15 | ō |
| 12. Program 설치 방법15        | ō |
| 13. Program 삭제 방법          | ō |
| 14. Program Update 방법 27   | 7 |
| 15. 제품보증서                  | 3 |

# 2. 안전 및 사용상 주의사항

- 본 사용 설명서는 한세 마이크로 스코프 HVS-CM500PC의 정확한 사양을 안내합니다
- 올바르고 안전하게 사용하기 위하여 사용전에 반드시 사 용 설명서 및 사용상의 주의 사항을 잘 읽으신후 설치하 시기 바랍니다

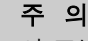

이 표시를 무시하고, 잘못 취급하면 인적 피해를 입을 가능성이 예상되는 내용과 물적 손해의 발생 이 예상되는 내용을 나타냅니다.

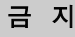

이 표시는 금지 행위를 알립니다.

그림속에 구체적인 금지 내용이 나타나 있습니다.

• 마이크로스코프의 렌즈는 사람의 눈에 해당되오니 렌즈 에 이물질이나 지문 등이 묻지 않도록 주의하시기 바람 니다. 마이크로스코프 렌즈를 닦을 때에는 부드러운 천이 나 면봉을 사용하십시오.

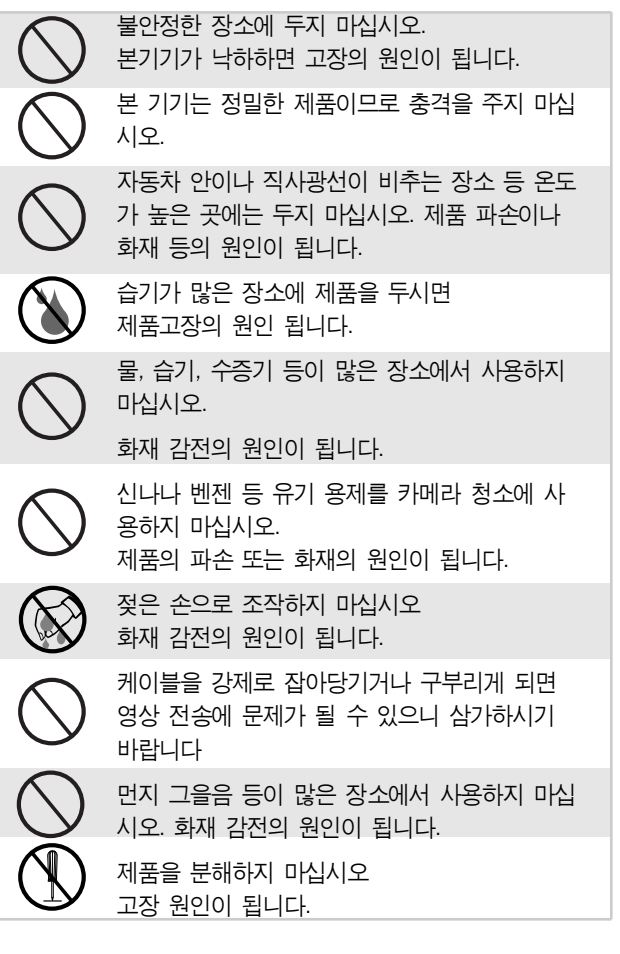

|            | 제품을 분해하지 마십시오. 제품을 분해해서<br>제품이 손상이 되었을 경우 AS 및 교환이 안<br>됩니다                |
|------------|----------------------------------------------------------------------------|
| $\bigcirc$ | 눈에는 절대 사용하지 마십시오.<br>실명의 원인이 될수 있습니다                                       |
| $\bigcirc$ | 신체 깊숙히 사용하지 마십시오.<br>부상의 원인이 됩니다                                           |
| $\bigcirc$ | 민감성 피부에는 사용하실때 주의하여 주시기<br>바랍니다                                            |
| Â          | 피부에 사용시 가려움증 또는 붉은 반점이나<br>두드러기가 생길 경우 사용을 중단하시고 피<br>부과에 가셔서 진찰하시기 바랍니다   |
|            | 제품에 포함되어 있거나 지정된 악세사리 외<br>사용을 금합니다<br>성능 형태가 변하면 화제 또는 고장, 감전의<br>원인이 됩니다 |
| Â          | 내부에 먼지가 들어가 작동이 잘 되지 않을<br>경우 분해하지 마시고 서비스를 의뢰해 주십<br>시오                   |
| Â          | 마이크로스코프를 PC와의 연결시 배선에 유의<br>하여 주십시오                                        |
| Â          | PC에 연결시 제품 결선도를 확인하여 주십시<br>오.                                             |
|            |                                                                            |

## 3. 주요특징

저희 한세전자 마이크로스코프를 구입해 주셔서 감사합 니다.

저희 마이크로스코프는 기존 제품보다 사용하기 편리하 고 다음과 같은 우수성이 있습니다. 이 제품은 다목적 확 대 카메라 시스템으로 여러 용도로 사용이 가능합니다

- USB 1.1 Compliant (USB Interface)
- ·1/3 Inch CMOS VGA(640×480) 지원
- · 소형 사이즈로 휴대가 간편
- ·17" 모니터 기준, 약20배에서 75배까지 확대 기능 (피 사체의 거리에 따라 확대율이 달라짐)
- · 근접촬영을 위한 고휘도 LED 적용 (원거리 촬영시에는 LED 꺼짐)
- ·기본으로 제공되는 S/W를 통해 여러장의 이미지를 비 교 분석 / 저장 / 영상 출력 가능
- ·H/W 및 S/W를 이용한 Image Capture
- ·미용관리, 학교실습용, 반도체분야, 화상회의 등 다양한 용도로 사용가능

# 4. 사용 용도

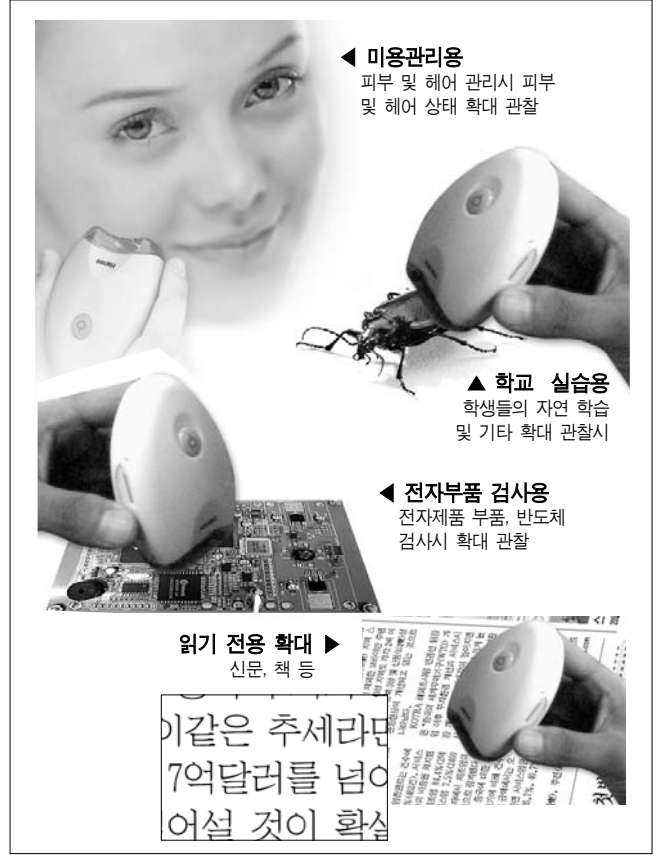

MicroScope 사용설명세

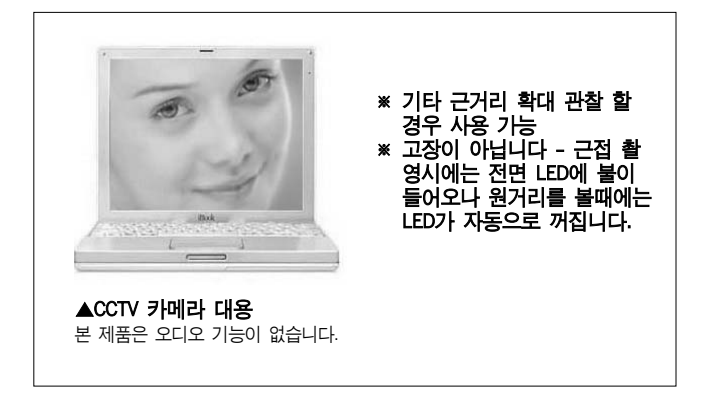

# 5. 구성 품목

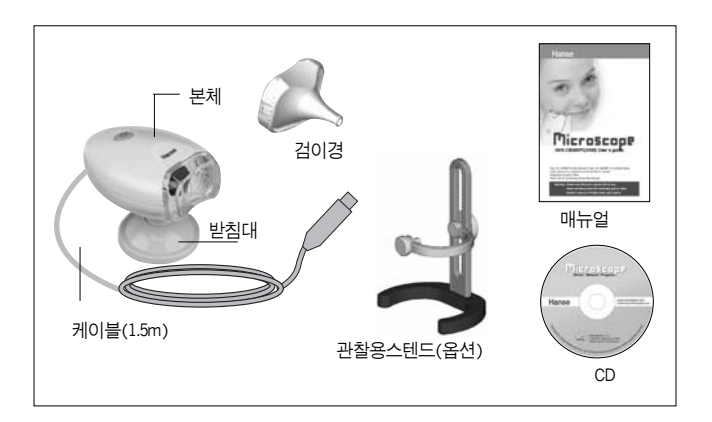

# 6. 각부의 명칭

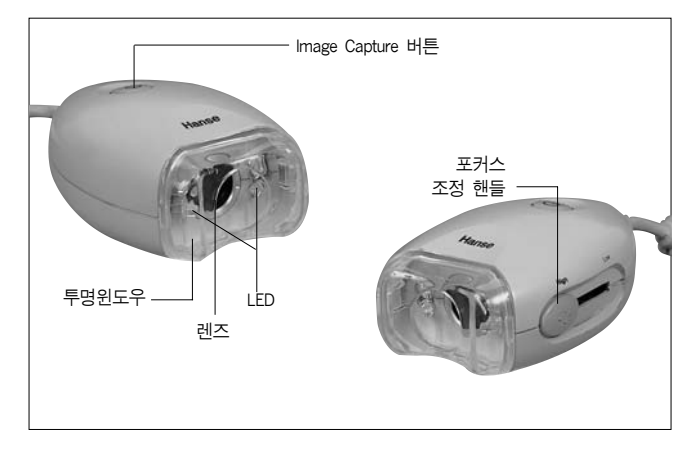

# 7. 검이경 조립 방법

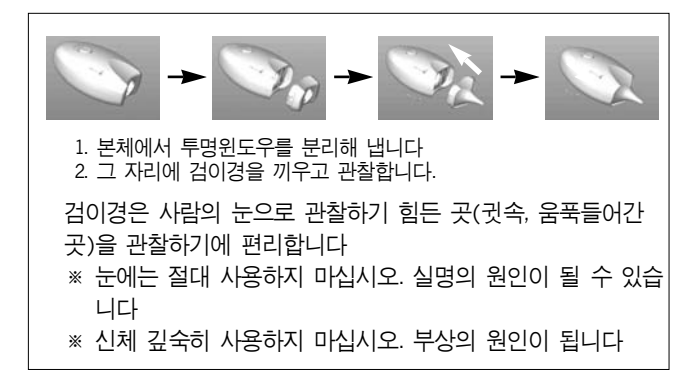

# 8. 연결 방법

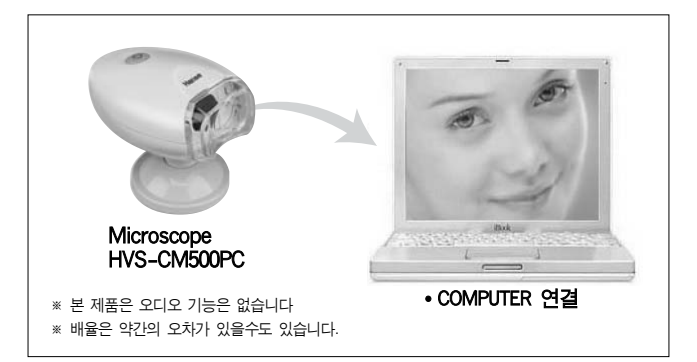

# 9. SPECIFICATIONS

| Description                            | HVS-CM500PC                                 |
|----------------------------------------|---------------------------------------------|
| Image Sensor                           | 318,000 pixels (VGA 1/3" CMOS)              |
| Device Type                            | Digital Video Camera                        |
| Frame Rate                             | Up to 30 frames                             |
| Interface                              | USB Specifcation 1.1                        |
| Signal/Noise Ratio                     | c.56dB                                      |
| Pixel Resolution                       | 640×480(VGA)                                |
| Exposure Control                       | Automatic(to+82dB)                          |
| Gain Control                           | Automatic(to+24dB)                          |
| USB Cable                              | 1.5m±0.2                                    |
| Supply Voltage                         | 4V1~6V0 DC(Internally regulated)Through USB |
| <ul> <li>20~75, ∞ magnifica</li> </ul> | tion                                        |

## 10. 하드웨어 설치 방법

#### 1. P&P 과정으로 설치 방법

- 1) Microscope를 컴퓨터의 USB포트에 연결합니다.
- 2) 새 하드웨어 발견이라는 메세지가 나타난 후 새 하드웨어 추가 마 법사 화면이 나타나면 '장치에 가장 알맞은 드라이버 검색(권장)' 을 체크한 후 '다음' 버튼을 클릭합니다.

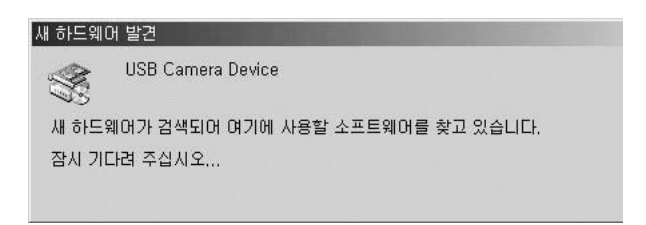

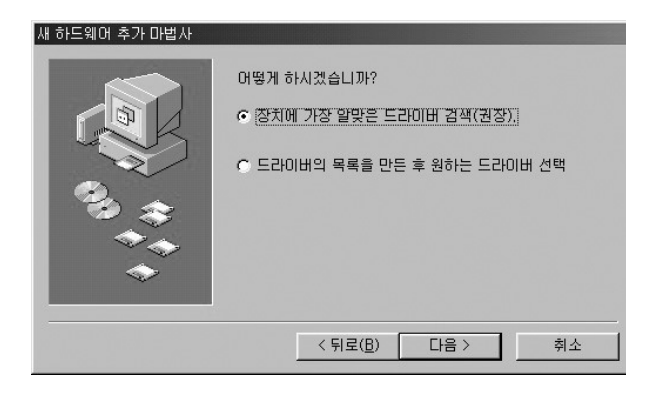

| 새 하드웨어 추가 마법사 |                                                                                                    |
|---------------|----------------------------------------------------------------------------------------------------|
|               | 생로운 드라이버를 찾기 위해 시스템의 하드 드라이브의 드<br>라이버 데이터베이스 및 지정한 위치를 검색합니다. 검색들<br>시작하려면 (시작)을 누르십시오.<br>Г 플로피 디스크 드라이브( <u>F</u> ) |
|               | ☞ CD-ROM 드라이브( <u>C</u> )                                                                                              |
|               | 厂 Windows Update 사이트(M)                                                                                                |
|               | ☞ 검색할 위치 지정(L):                                                                                                    |
|               | D:₩Driver 💽                                                                                                    |
| *             | ( 찾아보기( <u>日</u> ))                                                                                                    |
|               | < 뒤로( <u>B</u> ) 다음 > 취소                                                                                               |

3) '검색할 위치 지정'을 체크한 후 '찾아보기'를 클릭합니다.

4) 프로그램 CD가 들어있는 CD-ROM 드라이브를 찾아서 그 밑에 있는 Driver폴더를 선택한 후 '확인' 버튼을 클릭합니다.

| 세 하드웨어 추기 | 가 미범사<br>새로운 드라이너를 찾긴 윘했사 수預을 한드 드라마트<br>같이 제이너기                                                                                                    | 1의 드<br>검색을 |
|-----------|----------------------------------------------------------------------------------------------------|-------------|
| N. 10     | 인 장치의 드라이버 정보(.INF 파일)이 있는 폴더를 선택하십시<br>오.<br>□ 값 바탕 화면<br>□ 및 내 컴퓨터<br>□ ① - 및 내 컴퓨터<br>□ ① - 및 35 플로피 (A)                                                                                                    |             |
|           | <ul> <li>(C:)</li> <li>(D:)</li> <li>(D:)</li>     &lt;</ul> |             |
|           | 고 📠 네트의 ㅋ 화경                                                                                                    |             |
|           | 작인 취소                                                                                                    |             |

## 5) 드라이버 위치를 확인한 후 '다음'을 클릭합니다.

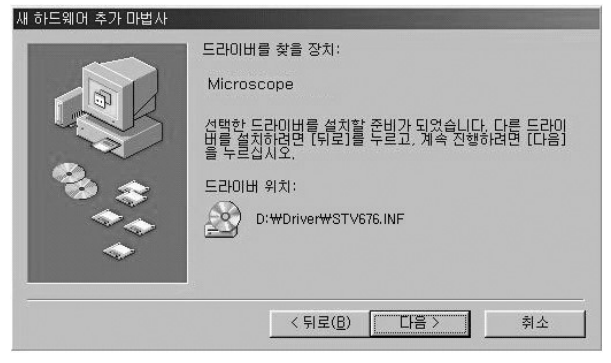

#### 6)파일복사중 디스크 삽입 메시지가 나오면 '확인'을 클릭합니다

| 새 하드웨 | 배머 추가 마법사                                |                         |                 |                               |        |
|-------|------------------------------------------|-------------------------|-----------------|-------------------------------|--------|
|       | 파일 복사 중                                  | 드라이버를 찾을                | 장치:             | 1                             |        |
|       | 원본:<br>검색 중<br>대상:<br>C:###indows#SYSTEM | 132#DRIVERS#STV6        | 76m.sys         | 있습니다. 다른 드라이<br>1속 진행하려면 [다음] |        |
|       |                                          | <mark>5</mark> 0X<br>취소 |                 | NF                            |        |
|       | 디스크 삽입                                   |                         |                 |                               | ×      |
|       | $-\otimes$                               | Microscope              | Driver Disk' 디스 | 크를 삽입한 다음 [확인]을               | 누르십시오. |
|       |                                          |                         | <u> </u>        |                               |        |

7) 복사할 파일의 원본 위치 '찾아보기'를 클릭하여 프로그램CD의 Win 폴더를 지정합니다. '확인'을 누르면 모든 드라이브 설치가 완료됩 니다.

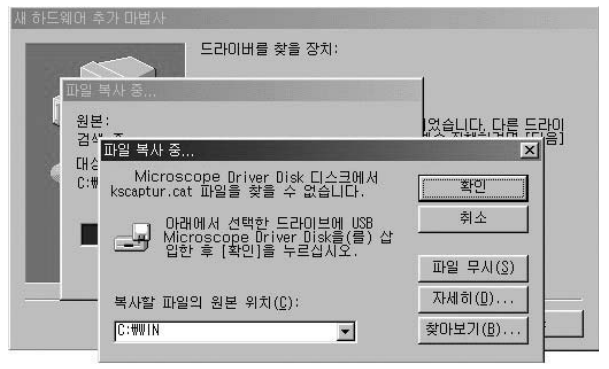

8) 아래와 같은 화면이 나오면 '마침' 버튼을 클릭합니다.

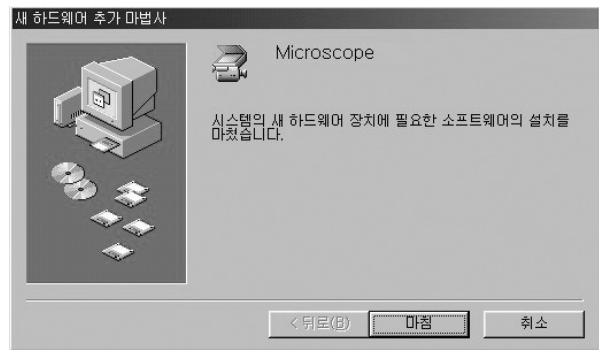

## 11. System Requirements

Windows® 98/SE, Windows® ME, Windows® 2000, Windows® XP

Pentium® 300Mhz or better, 32MB RAM or Higher,

Abailable USB Port, 1024 × 768/16-bit display

# 12. Program 설치 방법

#### 1. Program 설치 방법

1) 설치

CD ROM Drive의 Progam폴더 안에 있는 setup.exe를 실행시키면 다음 그림과 같이 Program setup이 시작됩니다.

| InstallShield Wizard 시작                                                              |                  |
|--------------------------------------------------------------------------------------|------------------|
| MicroScope - Installshield Wiczes<br>성치 운영<br>InstalShield DIGA가 설치를 운영하는 동안 가다리십시오. |                  |
| MicroScope 용치 프로그램은 InstallShield 대법사용 운영 용이다. 사용자용<br>내립니다. 기다면접사로.                 | 銀町 王星林小星 竹       |
|                                                                                      |                  |
|                                                                                      |                  |
| section)                                                                             |                  |
| MicroScope - InstallShield Wizard                                                    |                  |
| This setup was created with an evaluation version of InstallShiel                    | id Professional, |
|                                                                                      |                  |
| Program의 version이 표시되면 '홛                                                            | <br>인'을 누릅니다.    |

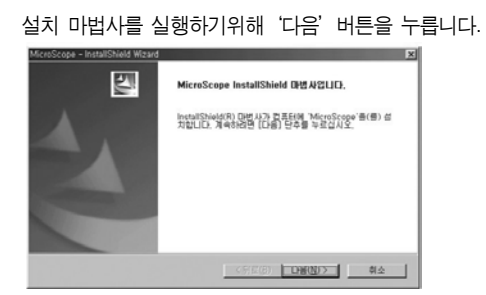

'사용권 계약의 조항에 동의합니다'를 선택하고 '다음'을 누릅니다.

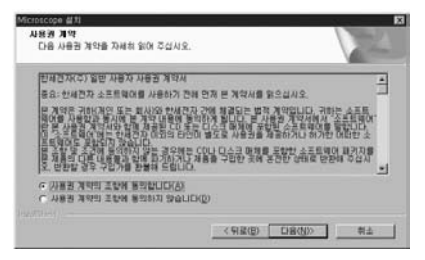

사용자정보에 이름,회사명, 그리고 일련 번호를 기재한다. 일련번호는 제품의 serial nomber이며, 다음과 같이 정의한다.

#### EX) HDCOOOOOA

H - Hanse ( 회사명) D - 제조년도 (예 : 2000년 - A, 2001년 - B ) C - 제조월 ( 예 : 1월 - 1, ...10월 - A, 11월 - B, 12월 - C ) 00000 - 제조 일련 LOT 번호 A - 제조업체 (한세전자에서 제조한 경우 생략.)

| Microscope 蘇邦             |                   |
|---------------------------|-------------------|
| 사용자 정보<br>사용자 정보를 입력하십시오. | 124               |
| 사용자 이름, 회사장, 제품 일란 변호     | 1 입력하십시오.         |
| 01 <b>8</b> (A):          |                   |
| ans                       |                   |
| RANCO:                    |                   |
| hanse                     |                   |
| 월란변호( <u>\$</u> ):        |                   |
| [hdc11111                 |                   |
|                           |                   |
|                           | < 위로(B) 다음(N)> 취소 |

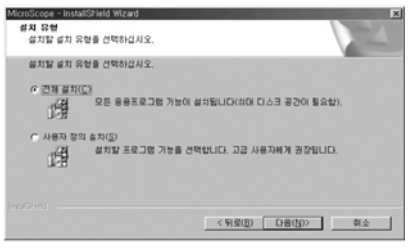

#### 원하는 설치 유형을 선택 후 '다음'을 누릅니다. 설치 유형은 기본적으로 '전체 설치'를 권장합니다.

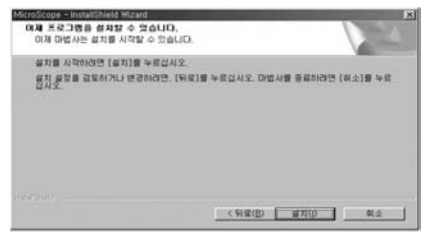

#### 프로그램 설치를 시작하려면 '설치'를 누릅니다.

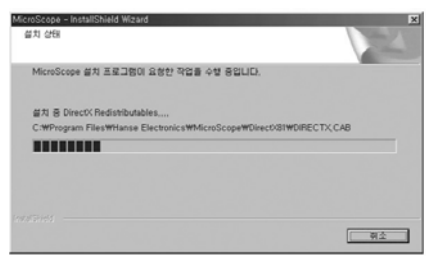

### 설치 수행 중인 창이 뜹니다 .

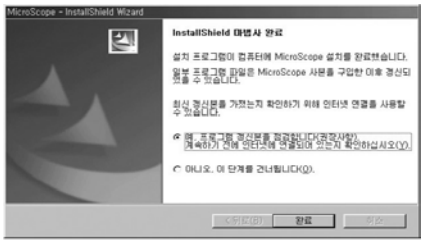

프로그램은 본사의 Homepage에 계속 update될 예정이며, update된 프 로그램을 갱신하기위해 '예, 프로그램 갱신본을 점검합니다'를 선택하 고 '완료'를 누릅니다.

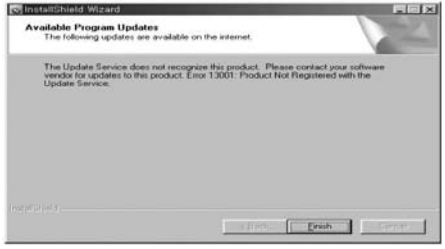

프로그램 갱신이 끝난 후 'Finish' 버튼을 누르면 성공적으로 설치를 완

료하게 됩니다.

2) 설치 시 주의 사항

 기존에 Microscope를 설치한 적이 있는 경우에는 설치한 버전의 Program setup을 다시 실행시킵니다.

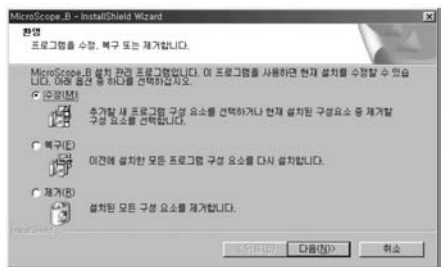

위 화면에서 '제거'를 선택하고 '다음'을 누릅니다. Program을 완전히 제거하고 새로운 버전의 setup.exe를 실행 시켜 Program을 다시 설치 합니다.

- 2. Program 사용법
- 1) 실행하기
- 먼저 USB카메라를 연결하고, 시작 -> 프로그램 -> HANSE -> MicroScope를 실행하면 프로그램이 시작됩니다.

#### \*주의사항

- Microscope를 연결하지 않고 프로그램을 실행할 경우 다음과 같은 에러 메시지가 나옵니다. 이때에는 Microscope를 컴퓨터에 먼저 연결 한 후 Program을 실행 시키면 됩니다.
- ·Live화면을 보지 않고, capture화면만 보는 경우에는 '확인' 버튼을 누른 후 사용 가능합니다.

MicroScope 사용설명서 19

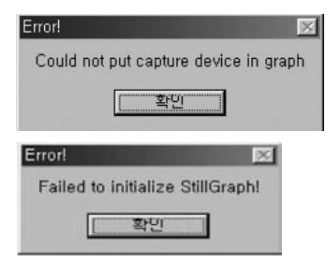

카메라를 연결한 경우 위와 같은 경고 메시지는 뜨지 않습니다.

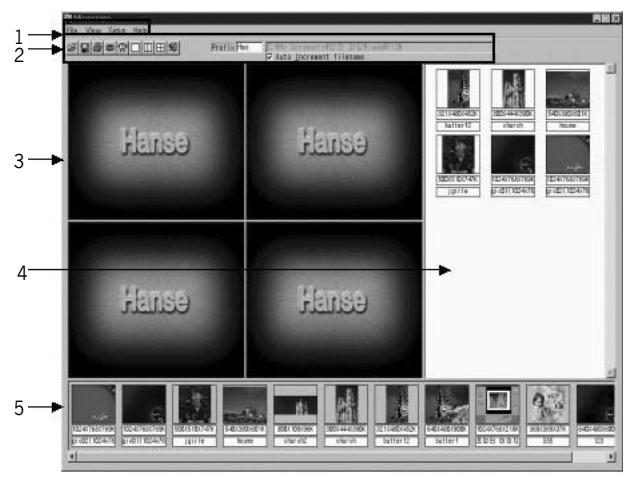

1 - 메뉴창 2 - 도구 아이콘 3 - 파일이름 선정 4 - 파일경로 5 - 자동 저장 증가 기능 6 - 화면창 7 - 임시저장 창 8 - folder 창

#### 1. 메뉴창

| File                      | View                            | Setup                             | Help                                                                |
|---------------------------|---------------------------------|-----------------------------------|---------------------------------------------------------------------|
| 1) File<br>File           | ( <sub>10</sub>                 |                                   |                                                                     |
|                           | <u>O</u> pen<br><u>S</u> ave    |                                   |                                                                     |
|                           | <u>P</u> rint<br>Printer S      | Setup                             |                                                                     |
|                           | E <u>x</u> it                   |                                   |                                                                     |
| File<br>⊖<br>Dpen<br>Save | 을 클릭하<br>- 원하는<br>- 화면 3<br>이때, | 면 위과 7<br>- 폴더를<br>창에 보여<br>저장할 F | -<br>같은 팝업 메뉴가 나온다.<br>지정하여 파일을 불러오는 기능<br>지는 그림을 저장<br>ILE Name 설정 |

|       | 2       |
|-------|---------|
|       | [OK     |
| . BMP | Cance I |
|       | . BMP   |

print - 기본프린트로 지정된 프린트가 동작하며, 화면창에 보여지는 되로 인쇄.

Print setup - 기본프린트로 지정된 프린트의 설정. Exit - 프로그램 종료.

2) view

View

View를 누르면 Division1, Division2, Division4라는 pop up menu가 나옵 니다. Division1 : 1화면 ( 640 x 480 ) Division2 : 2화면 ( 320 x 240 ) Division4 : 4화면 ( 320 x 240 )

MicroScope 사용설명서 21

13) Setup

Setup

- · Setup을 클릭하면 Video Filter와 Auto Increment가 있습니다.
- Video Filter는 live화면의 상태를 setting을 하며, standard와 advanced 가 있습니다.
- Auto Increment File Name : 파일을 저장함에 있어, 자동적으로 일 련number를 증가시키면서 저장할 것인지, 한 장만을 자동 저장할 것인지를 결정합니다.
- 1-4) Help

Help

- · Help를 누르면 About 이라는 pop up menu가 나옵니다
- · About : 제품에 대한 설명입니다.(version,제조사..)

## 2. 도구창

BBB®®©□□⊞92 Pretix Pas ⊽ Auto\_increent filenae

다음과 같은 단축 아이콘으로 사용하며, 내용은 메뉴창의 기능과 일치 합니다.

1) File Open

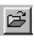

2) File save

화면창에 보여지는 화면을 저장합니다. 이때, file명을 선정 가능합니다.

3) Print

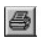

기본 프린트로 지정된 프린트로 화면창의 이미지가 프린트 됩니다.

4) Snap Shot

## (¢)

화면을 capture 할수 있습니다. 파일은 지정경로에 저장이 됩니다.

5) Live/Capture

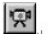

- · 1화면 인 경우 화면을 live혹은 Capture를 선택하여 사용할 수 있습니다.
- · 2화면 인 경우 왼쪽의 화면을 화면을 live혹은 Capture를 선택하여 사용할 수 있습니다.
- · 4화면 인 경우 왼쪽상단의 화면을 live혹은 Capture를 선택하여 사 용할 수 있습니다.
- 6) Division

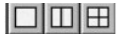

1화면, 2화면, 4화면을 선택할 수있습니다.

7) Exit

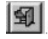

Prefix Hms

저장될 화면의 머리글을 선정할 수 있습니다.

C:#Program Files#Hanse Electronics#1031#

Capture 할 file의 위치는 임의로 지정이 되며, 경로를 바꿀 경우 file open하여 원하는 directory를 선택하면 됩니다. 임의 지정되는 마지막 폴더의 이름은 날짜로 선정됩니다.

MicroScope 사용설명서 23

#### 3 화면창

1화면인 경우 : live와 capture를 보여줍니다.

2화면인 경우 1번창은 live와 capture 화면을 선택할 수 있고, 2번창은 capture 화면만 보여줍니다.

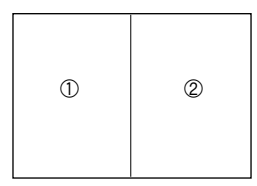

4화면인 경우는 1번창은 live와 capture 화면을 선택할 수 있고, 2,3,4번 창은 capture 화면만 보여줍니다.

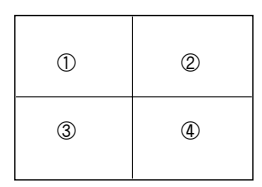

화면창에 이미지를 띄운 상태에서 오른쪽 마우스를 클릭하면 다음과 같은 팝업메뉴가 나타납니다.

| Delete            |
|-------------------|
| Zoom In           |
| Zoom Out          |
| Horizontal Mirror |
| Vertical Mirror   |

Delete : 이미지를 삭제 합니다. Zoom In : 이미지를 12단계까지 확대 가능합니다. Zoom Out : 이미지를 160X120 까지 축소가능합니다. Holrizontal Mirror : 좌우화면 반전 Vertical Mirror : 상하 화면반전

#### 4 Folder창

현재 지정된 경로의 그림 파일을 보여주며 그림을 capture시켰을 경우, capture화면이 저장되는 것을 보여줍니다.

#### 5 Temp창

- ·Folder에 저장된 화면을 더블클릭하면, Temp창에 임시 저장됩니다.
- ·임시 저장된 창의 화면을 더블클릭하면, 화면창에 순서대로 보여집 니다.

## 13. Program 삭제 방법

#### 1. Uninstall로 삭제하기

1) 그림과 같이 시작 --> 프로그램 --> Hanse --> Uninstall을 하면 프로 그램을 삭제할 수 있다.

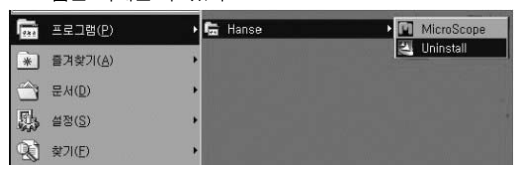

2) 설치할 때와 마찬가지로 다음과 같은 창이 뜬다.

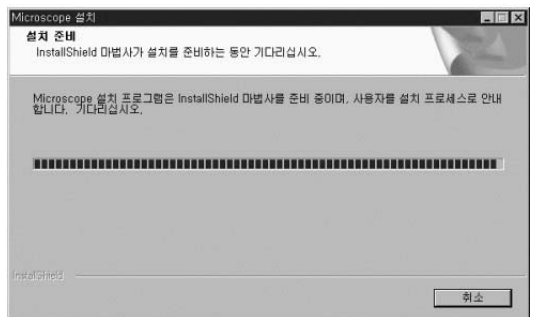

3) 다음 그림에서 제거를 선택하고, 다음을 클릭한다.

| Microscope 설치                     |                                                                 |
|-----------------------------------|-----------------------------------------------------------------|
| 환영<br>프로그램을 :                     | 수정, 복구 또는 제거합니다.                                                |
| Microscope<br>다. 아래 옵션<br>C 수정(M) | 설치 관리 프로그램입니다. 이 프로그램을 사용하면 현재 설치를 수정할 수 있습니<br>1 중 하나를 선택하십시오. |
| 四                                 | 추가함 새 프로그램 구성 요소를 선택하거나 현재 설치된 구성요소 중 제거함<br>구성 요소를 선택합니다.      |
| ○ =7(E)                           | 이전에 설치한 모든 프로그램 구성 요소를 다시 설치합니다.                                |
| • <u>мже</u> )<br>Э               | 설치된 모든 구성 요소를 제거합니다.                                            |
| THE BLUE STOLEN                   | 《月臣(B) <b>[[B(N)》</b> 刺去                                        |

4) 제거하시겠습니까? 라고 물으면 "예"를 클릭한다.

| Microscope 설치                      |      |
|------------------------------------|------|
| 선택한 응용 프로그램과 모든 구성 요소를 완전히 제거하시겠습! | . 까? |
| (Y) 아니오(N)                         | 1    |

5) 컴퓨터를 재부팅 하면 제거작업완료.

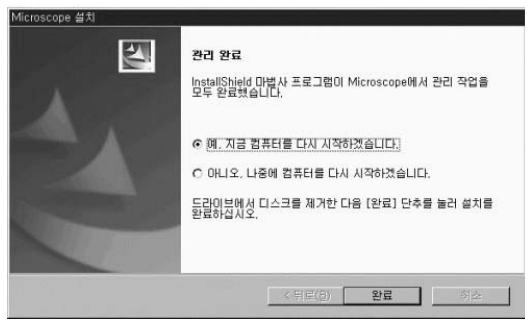

#### 2. 제어판에서의 제거

1) 시작 --> 설정 --> 제어판 --> 프로그램 추가 삭제를 선택한다.

2) 프로그램 중 Microscope를 선택하여 제거.

#### 3. Installer에서 제거

- 1) install을 할 때와 같이 setup file을 실행시킨다.
- 2) 아래 그림과 같이 제거를 선택하면 제거 된다.

| Microscope 설치                              | ×                                                               |
|--------------------------------------------|-----------------------------------------------------------------|
| 환영<br>프로그램을 :                              | 수정, 복구 또는 제거합니다.                                                |
| Microscope<br>다. 마래 옵션<br>C 수정( <u>M</u> ) | 설치 관리 프로그램입니다. 이 프로그램을 사용하면 현재 설치를 수정할 수 있습니<br>1 중 하다를 선택하십시오. |
| ß                                          | 초가할 새 프로그램 구성 요소를 선택하거나 현재 설치된 구성요소 중 제거할<br>구성 요소를 선택합니다.      |
| C 47(E)                                    | 아전에 설치한 모든 프로그램 구성 요소를 다시 설치합니다.                                |
| с <u>илн</u><br>Э                          | 설치된 모든 구성 요소를 제거합니다.                                            |
|                                            | < (引起(B) <b>다음(N)&gt; 취소</b>                                    |

## 14. Program Update 방법

한세전자 홈페이지에 update된 프로그램이 Upload되어 있습니다.

- 1) Setup시에 다음버전이 hanse 전자 홈페이지에 Upload되어 있으면 연 결가능 합니다.
- 2) 한세전자 homepage에서 다운로드받아서 실행합니다.

## 15. 제품보증서

## 품질보증 및 A/S를 받고자 할때

| 제 | 품   | 명 | 마이크로스코프 |   |   |  |
|---|-----|---|---------|---|---|--|
| 모 | 델   | 명 |         |   |   |  |
| 구 | ГO  | 일 | 년       | 월 | 일 |  |
| 보 | 증 기 | 간 | 년       | 월 | 일 |  |
| 판 | 매   | 점 |         |   |   |  |
| 판 | 매점주 | 소 |         |   |   |  |

- 1. 본 제품은 엄밀한 품질관리 및 검사과정을 거쳐서 만들어진 제품입니다.
- 저희 제품을 정상적으로 사용함에 있어 제조상의 결함으로 인하여 고장이 발 생하였을 경우 구입하신 날로부터 1년간 무상으로 A/S해 드립니다.
- 3. 다음의 경우에는 보증기간중 일지라도 유상으로 A/S해드립니다.
  - 가. 사용자의 이동 또는 취급부주의로 인한 고장
  - 나. 부당한 수리 또는 내부를 변경, 손상시킨 경우
  - 다. 천재지변에 의한 고장
  - 라. 보증서에 미기입 또는 무확인 정정, 손실할때
- 4. 본 보증서는 재발행치 않으므로 소중히 보관하십시요.
- 5. A/S를 요할시에는 보증서를 꼭 제시해 주십시요.

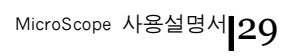

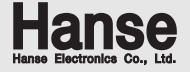

## 제품 구입(관련) 문의

- ■서울 사무소 :
  - 한세전자(주) 서울 강서구 염창동 260-7 2층
  - TEL. 02) 6675-2500 FAX. 02) 6675-2501
- ■본사 및 공장 :
  - 한세전자(주) 인천 남동구 남촌동 613-3 33B/4L
  - TEL. 032) 816-8700 FAX. 032) 818-4473
- AS:032-821-4250
- ■homepage: http://www.hanseelec.com
- ■E-mail:Hanse@hanseelec.co.kr